# NOTA FISCAL DE SERVIÇOS ELETRÔNICOS

# 1- INTRODUÇÃO

## - CADASTRO DE PRESTADORES:

Passo à passo para emissão de Nota fiscal de serviços eletrônicos.

### Passo 1 : Cadastro

Para iniciar acesse o site da prefeitura municipal e clique em NF On-line.

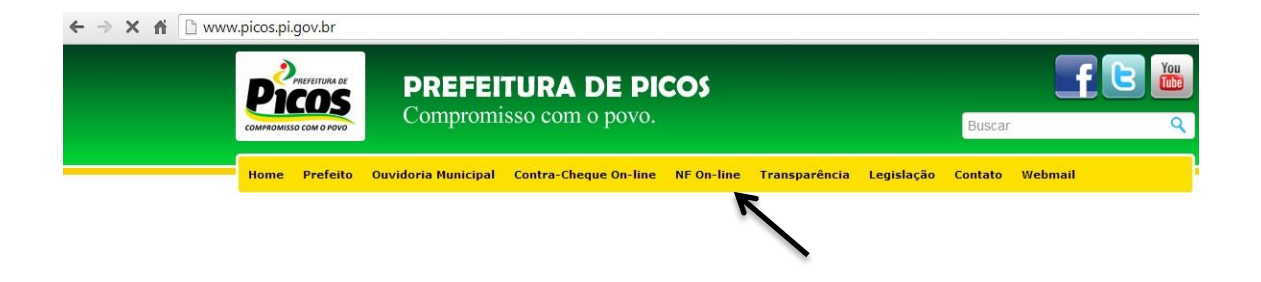

Realizado o passo acima, a seguinte tela se abrirá, clique onde a seta indicar.

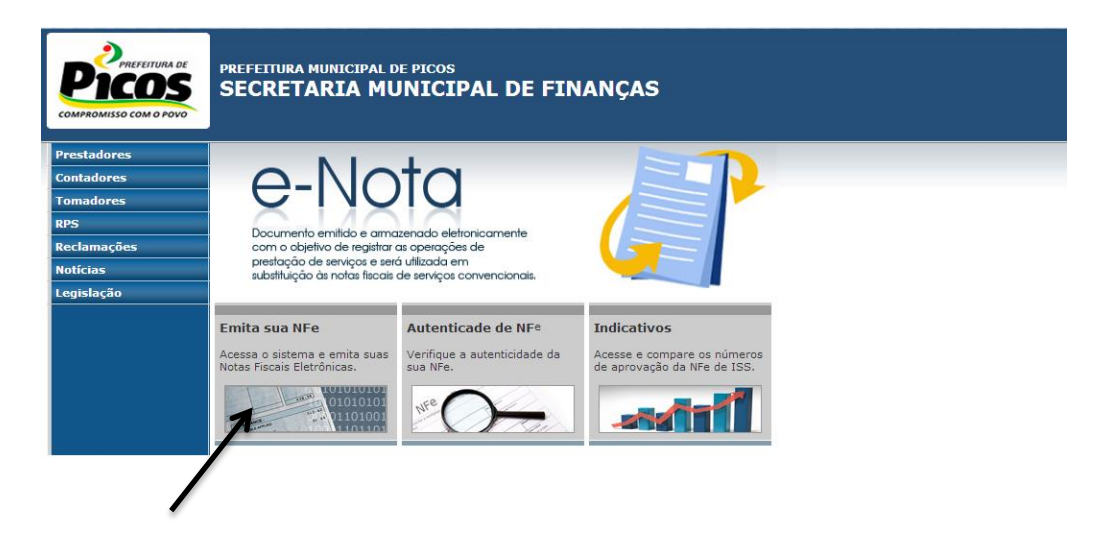

Realizado o passo acima, a presente tela se abrirá:

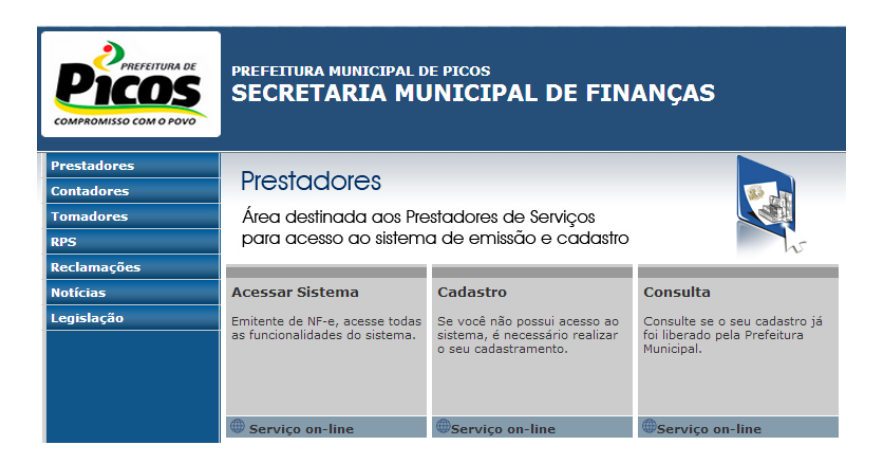

Depois clique em :

| Cadastro                                                                               | preencha os campos obrigatórios e após em<br>Cadastrar                                                                                                    |
|----------------------------------------------------------------------------------------|----------------------------------------------------------------------------------------------------|
| Se você não possui acesso ao<br>sistema, é necessário realizar<br>o seu cadastramento. | Nome* Rezão Social* CNP3/CPF* Logradouro* Número* Complemento                                                                                                    |
| Serviço on-line                                                                        | Bairro* CEP* Telefone Cemeroia!* Telefone Celular UF* RS Municipia PORTO ALEGRE Insc. Municipia PIS/PASEP Email* Senha* Confirme Senha* Confirme Senha* Confirme Senha* Confirme Senha* Complementar n*122/2006 Adicioner Responséve/VSócio * Adicioner Serviços * |
|                                                                                        | Campos Obrigatórios ** Voce deve desligar o bloqueador de pop-ups para cadastrar                                                                                                    |

Ao clicar em cadastrar a presente tela de confirmação aparecerá, clique em OK

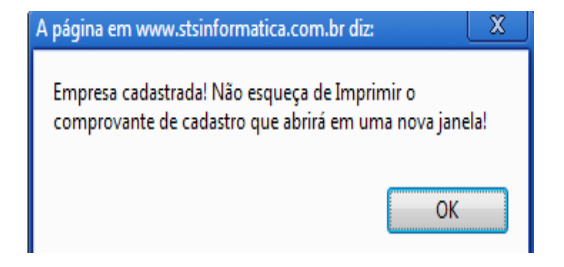

A próxima tela que surge é uma tela de confirmação do cadastro, onde o usuário deverá clicar em imprimir ou fechar.

|                                                                                                    |                                                                                                    | Fechar                                                                                                    |  |  |  |  |
|----------------------------------------------------------------------------------------------------|----------------------------------------------------------------------------------------------------|----------------------------------------------------------------------------------------------------|--|--|--|--|
| COMPROMISSO COM O POVO                                                                                     | PREFEITURA MUNICIPAL DE PI<br>SECRETARIA MUNICIPAL DE FI<br>Comprovante de Cadastro de Empres                                                                                                    | COS<br>NANÇAS<br>a                                                                                                    |  |  |  |  |
| NÚM                                                                                                    | IERO DO DOCUMENTO                                                                                                    | DATA DE EMISSÃO                                                                                                    |  |  |  |  |
|                                                                                                    | 802                                                                                                    | Terça-feira, 03 de Setembro de 2013                                                                                          |  |  |  |  |
|                                                                                                    | IDENTIFICAÇÃO DO                                                                                                    | O SUJEITO PASSIVO                                                                                                    |  |  |  |  |
| Razão Social: CNPJ/CPF<br>DIEGO RENE DE OLIVEIRA SILVA 657.056.883-32                                      |                                                                                                    |                                                                                                    |  |  |  |  |
| Endereço<br>XXXXXXXXXXXX                                                                                   | *****                                                                                                    | XXXX, ACAUA, PI                                                                                                    |  |  |  |  |
|                                                                                                    | CERTIF                                                                                                    | ICAÇÃO                                                                                                    |  |  |  |  |
| A Prefeitura N<br>cadastrada no<br>munido(a), co<br>I – Inscrição r<br>II- Ato constii<br>III- Identificaç | funicipal de <b>PICOS</b> certifica que a Empresa<br>sistema de NFS-e do municipio, e que deve<br>m a seguinte documentação:<br>so CNPJ/CPF, ambos do Ministério da Faze<br>utivo: Contrato Social e aditivos, estatuto ou<br>ção do Titular e do (s) sócio (s) : CPF, RG e | citada acima foi devidamente<br>rá comparecer na sede da mesma<br>nda;<br>outro para esse fim;<br>comprovante de residência. |  |  |  |  |
| _                                                                                                    | OBSERV                                                                                                    | VACÕES                                                                                                    |  |  |  |  |
|                                                                                                    |                                                                                                    | •                                                                                                    |  |  |  |  |

Feito isso o usuário receberá um e-mail, contendo as informações prestadas no cadastro e a confirmação que seu cadastro foi realizado com sucesso.

Caso o prestador queira realizar uma consulta no status do seu cadastro para saber se o mesmo já foi liberado clique em:

| Consulta - verifique | se | seu | cadastro | foi | liberado. |
|----------------------|----|-----|----------|-----|-----------|
|----------------------|----|-----|----------|-----|-----------|

| Consulta                                                                    | clique em Serviço on-line.<br>informe seu CNPF/CPF e clique em Avançar |
|-----------------------------------------------------------------------------|------------------------------------------------------------------------|
| Consulte se o seu cadastro já<br>foi liberado pela Prefeitura<br>Municipal. |                                                                        |
| @Serviço on-line                                                            |                                                                        |
| - Consulta ao Cadastro do Prestado                                          | r                                                                      |
| CNP3/CPF Avançar Voltar                                                     | Somente números                                                        |

Cadastro realizado, o servidor da prefeitura irá analisar o cadastro do contribuinte e se preenchido todos os requisitos previstos no Dec.n<sup>o</sup> ...., proceder-se-á liberação do cadastro do contribuinte, podendo o mesmo já começar a emitir a NFS-e.

## Passo 2: Emissão da NFS-e

Clique em: Acessar Sistema

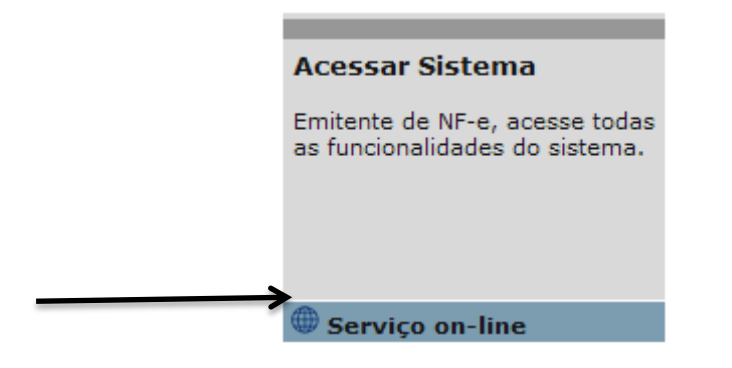

Depois em: Notas Eletrônicas

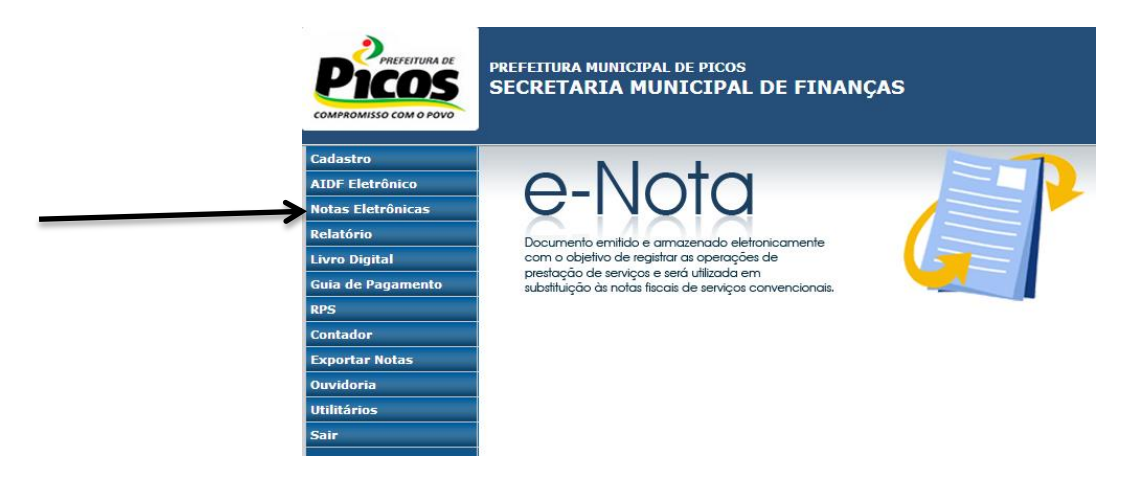

Depois em: Emitir Nota

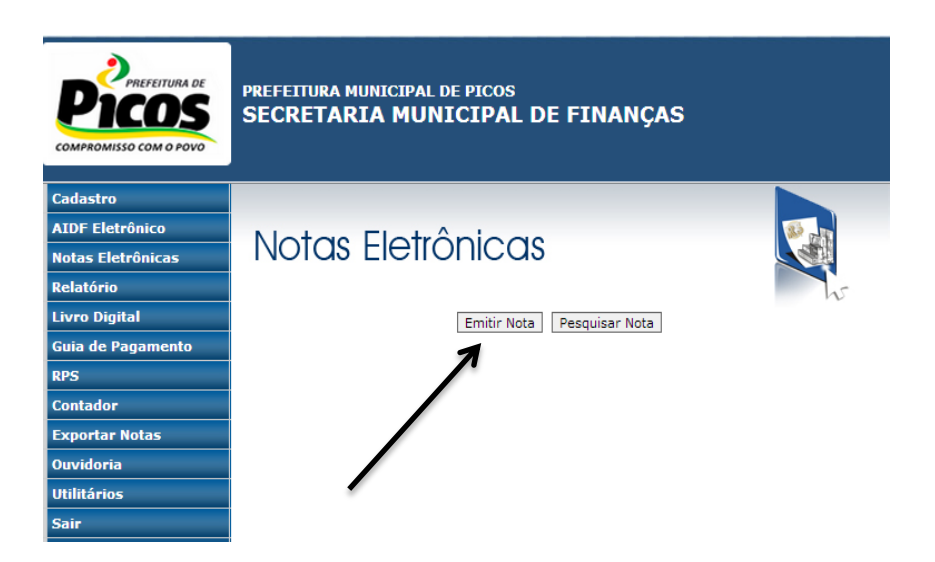

Ao clicar em Emitir Nota aparecerá:

| nformações da Nota<br>Número<br>1<br>2 Marque para utilizar R | Data e Hora de Emissã<br>21/10/2010 15:48 |                 |                             |       |
|---------------------------------------------------------------|-------------------------------------------|-----------------|-----------------------------|-------|
| Número<br>1<br>2 Marque para utilizar R                       | Data e Hora de Emissã<br>21/10/2010 15:48 |                 |                             |       |
| Número<br>1<br>V Marque para utilizar R                       | Data e Hora de Emissã<br>21/10/2010 15:48 | ~               | 043020 N. N. M. M. M.       |       |
| 1<br>Marque para utilizar R                                   | 21/10/2010 15:48                          | ·               | Código de Verificação       |       |
| Marque para utilizar R                                        | the second second                         | J               | EHRZ-GWFV                   |       |
| mi crandae bara annear re                                     | PS se utilizar RPS                        | narque a caix   | a                           |       |
| Júmero do RPS                                                 | 1 o sistema aj                            | oresenta núm    | ero inicial                 |       |
| ata do RPS                                                    | (dd/mm/aaa                                | ) Somente númer | ros informe a data          |       |
| 'omador de Serviços                                           |                                           |                 |                             |       |
| PF/CNP3*                                                      | ] 1                                       | nforme CNPJ     | ou CPF do tomador           |       |
| lome/Razão Social*                                            | int                                       | orme Nome o     | u Razão Social do to        | mador |
| nscrição Municipal                                            |                                           |                 |                             |       |
| ogradouro                                                     |                                           | Número          |                             |       |
| Complemento                                                   |                                           |                 |                             |       |
| Jairro                                                        |                                           |                 |                             |       |
| EP                                                            |                                           |                 |                             |       |
| 1 <b>F*</b>                                                   | v informe o est                           | do do tomad     | or                          |       |
| Aunicínio.                                                    |                                           | unicínio do te  | mador                       |       |
| ionicipio .                                                   |                                           | **              |                             |       |
| **0/a#a                                                       | e a mail da tamadar par                   | intori          | ne o email do tomad         |       |
| )iscriminação dos Sers                                        | icos e/ou Deducões                        | que o mesmo se  | ja nouncado sobre a ernisse |       |
|                                                               |                                           |                 |                             |       |
| serv                                                          | iços ou deduções                          | iminaçao dos    |                             |       |
| álculos da Nota                                               |                                           |                 |                             |       |
| Observações da nota:                                          |                                           |                 |                             |       |
|                                                               |                                           |                 |                             |       |
| se d                                                          | esejar informe obse                       | rvações da n    | ota                         |       |
|                                                               |                                           |                 |                             |       |
|                                                               |                                           |                 |                             |       |
|                                                               |                                           |                 |                             |       |
| s do Serviço                                                  |                                           |                 |                             |       |

Clique em selecione um serviço e escolha o serviço cadastrado, feito isso aparecerá a tela abaixo, preencha os campos e clique em Add e em seguida em confirmar.

| Discriminação                               |                                                        |                               |              | Qtde          | Valor Unit. R\$ | Valor Total R | t\$ Ação   |
|---------------------------------------------|--------------------------------------------------------|-------------------------------|--------------|---------------|-----------------|---------------|------------|
| DIGITAR O HISTÓRICO<br>VALOR UNITÁRIO E CLI | DO SERVIÇO, PREENCHER<br>CAR EM <u>ADD</u> E APÓS EM C | A QUANTIDADE, IN<br>ONFIRMAR! | IFORMAR O    |               |                 |               | Add        |
|                                             |                                                        |                               |              |               |                 |               |            |
|                                             |                                                        |                               |              |               |                 |               |            |
|                                             |                                                        |                               |              |               |                 |               |            |
|                                             |                                                        |                               |              |               |                 |               |            |
|                                             |                                                        |                               |              |               |                 |               |            |
|                                             |                                                        |                               |              |               |                 |               |            |
|                                             |                                                        |                               |              |               |                 |               |            |
| Confirmar                                   | Valor Same (P\$)                                       | Base Calc (Pé)                | Aliqueta (%) | Deducãos (P¢) | Acréscimos (PS) | Valor ISS     | ISS Petido |

Após ter clicado em Confirmar, os valores da nota serão preenchidos e o prestador clicará em **Emitir.** 

| Valores da nota  |        |                   |                    |       |                               |       |
|------------------|--------|-------------------|--------------------|-------|-------------------------------|-------|
| Valor do Serviço | R\$    | 0,00              |                    |       |                               |       |
| Deduções         | R\$    | 0,00              | Acréscimos         | R\$ [ |                               | 0,00  |
| Dados da nota    |        |                   |                    |       |                               |       |
| ISS              | R\$    | 0,00              | ISS Retido         | R\$   | $\bigcirc \operatorname{Sim}$ | ● Não |
| INSS             | R\$    | 0,00              | IRRF               | R\$   |                               | 0,00  |
| Cofins           | R\$    | 0,00              | Contribuição Socia | I R\$ |                               | 0,00  |
| PIS/PASEP        | R\$    | 0,00              |                    |       |                               |       |
| Total da nota    |        |                   |                    |       |                               |       |
| Base de Calculo  | R\$    | 0,00              | Retenções R\$      |       | 0,00                          |       |
| Emitir Vizualiz  | a Nota | a *Campos obrigat | tórios             |       |                               |       |
|                  |        |                   |                    |       |                               |       |

Após ter clicado em Emitir:

Após emitir a nota uma mensagem aparece confirmando a emissão da nota e informando que o tomador foi notificado.

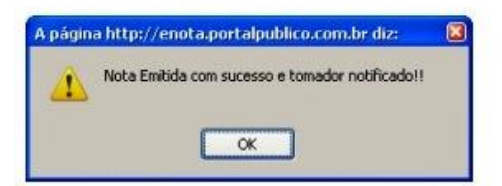

Pesquisar - clique em pesquisar para visualizar as notas emitidas.

informe os dados da nota para fazer uma pesquisa mais detalhada, ou clique em *Pesquisar* e visualize todas as notas já emitidas.

Após ver o resultado o prestador pode visualizar, imprimir e/ou cancelar a nota.

|    |               | 6 Resultad  | os, página: 1 de 1 Anterior             | Próximo   |                  |
|----|---------------|-------------|-----------------------------------------|-----------|------------------|
| 10 | Cód Verif     | D/H Emissão | Tomador Nome                            | Estado    | Imprimir seleção |
| 6  | OKVX-<br>UEUL | 25/04/2013  | gille villeneur mendes de brito<br>Itda | Normal    | 🗆 🔿 🗙            |
| 5  | KLYA-FUIT     | 25/04/2013  | gille villeneur mendes de brito<br>Itda | Cancelado |                  |
| 4  | EHZM-<br>BMET | 11/04/2013  | gille villeneur mendes de brito<br>Itda | Normal    |                  |
| 3  | TQFD-<br>CQDP | 10/04/2013  | ticio material de construcoes           | Normal    |                  |
| 2  | ZTTH-<br>VVGX | 10/04/2013  | ticio material de construcoes           | Normal    |                  |
| 1  | MCDP-<br>ZUWZ | 10/04/2013  | lucas oliveira                          | Normal    |                  |

#### Passo 3: Livro Digital

Após emitidas todas as NFS-e da referida competência, o próximo passo é a geração do Livro Digital. O prestador deverá clicar em Livro Digital, localizado no menu do lado esquerdo da tela do sistema, ao clicar aparecerá a tela abaixo.

| - Gerar Livro     |                  |          |                                                                                                   |          |                            |
|-------------------|------------------|----------|---------------------------------------------------------------------------------------------------|----------|----------------------------|
| Período           | 2010             | <b>~</b> | <b>~</b>                                                                                          | inform   | e ano e mês                |
| Obs               |                  |          | Janeiro<br>Fevereiro<br>Março<br>Abril<br>Maio<br>Junho<br>Julho<br>Agosto<br>Setembro<br>Outubro | observ   | <b>*Campos Obrigatório</b> |
| após preenche     | er os campos     | s clique | e em <i>Ger</i> a                                                                                 | ar Livro |                            |
| A página http://e | nota.portalpub   | lico.com | .br diz:                                                                                          |          |                            |
| Livro gera        | ado com sucesso! |          |                                                                                                   |          |                            |
|                   | ок               |          |                                                                                                   |          |                            |

#### confirme clicando em OK para visualizar o controle de arrecadação.

#### Passo 4: Emissão da Guia de Pagamento

Gerado o Livro Digital o próximo passo a ser realizado é a emissão da guia de pagamento, referente aquele livro gerado, o sistema lhe permite, gerar e consulte as guias de Pagamento, seguindo o procedimento abaixo.

| Gera Guia – s<br>gerados os liv | selecione<br>ros, após | o período e o<br>clique em <i>Bu</i>                        | sistema informa<br>scar.                                                        | os mese               | s que fo | oram        |       |
|---------------------------------|------------------------|-------------------------------------------------------------|---------------------------------------------------------------------------------|-----------------------|----------|-------------|-------|
| Emissão                         | o da Guia de           | Pagamento                                                   |                                                                                 |                       |          |             |       |
|                                 |                        | Escolha o período                                           | da competência e o                                                              | tipo                  |          |             |       |
|                                 |                        | 2010                                                        | Outubro 🔽 Bus                                                                   | car                   |          |             |       |
| após visualiza                  | ar o result            | ado clique em                                               | Gerar Boleto pa                                                                 | ra emitir :           | a Guia   |             |       |
| Data Decla                      | ração                  | Competêcia                                                  | Vencimento                                                                      | Multa                 | Valor    | Ações       |       |
| 21/10/20                        | 010                    | 10/2010                                                     | 30/11/2010                                                                      | 0,00                  | 8,50     | Gerar Bolet | 0     |
|                                 |                        |                                                             | gera                                                                            | a gu                  | ia de    | e paga      | mento |
| confirme a gu                   | A págir                | lo em OK, ou (<br>na http://enota.po<br>Deseja criar a guia | Cancelar para car<br>rtalpublico.com.br.dr<br>de pagamento para est<br>Cancelar | ncelar a (<br>iz: 🛛 🔀 | emissão  | ).          |       |
| _                               | clique er              | m OK para visu                                              | ualizar a Guia de                                                               | Pagame                | nto      |             |       |
| A                               | página hti             | tp://enota.port                                             | alpublico.com.br                                                                | diz:                  |          |             |       |
|                                 | Pol                    | eto gerado com su                                           | ucesso                                                                          |                       |          |             |       |
|                                 |                        |                                                             | ок                                                                              |                       |          |             |       |

Este foi o passo à passo, descrevendo como o prestador de serviços pode se cadastrar, emitir nota fiscal eletrônica, gerar o livro digital e a sua referida guia. Dúvidas dirijam-se a Prefeitura.